## メールアドレス設定手順書 ~ Mozilla Thunderbird \*Ver45 を元に作成しています

新しいアカウントを取得(G) 手動設定(M)

中止(S)

続ける(C)

キャンセル(A)

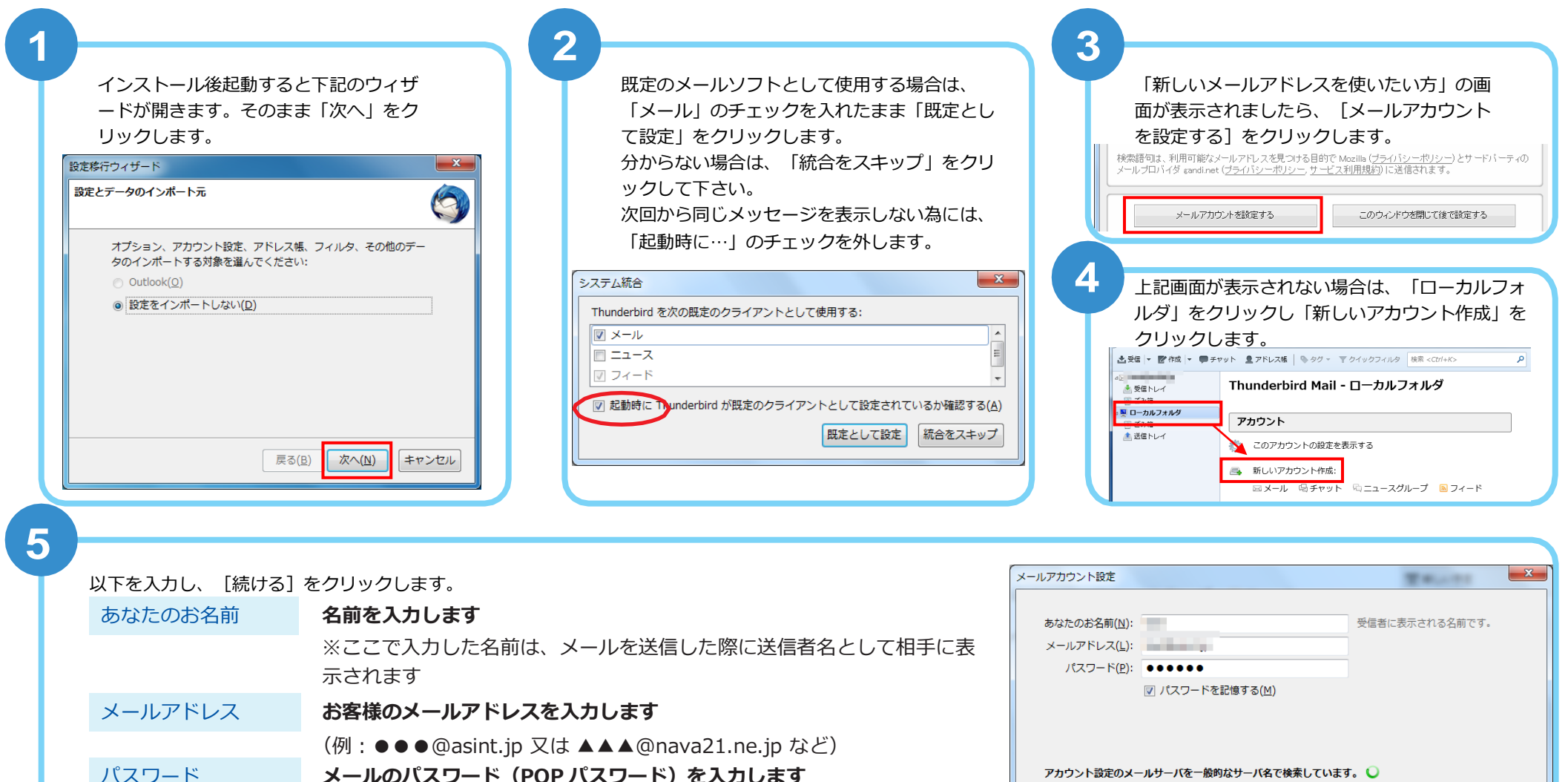

メールのパスワード(POP パスワード)を入力します · 「PC 端末設定表」をお持ちの方は同用紙に記載の「パスワード」になります わからなくなってしまった場合は、メール設定ページより再設定できます パスワードを記憶する チェックを入れます

※しばらくしても画面が変わらない場合は、「手動設定]をクリックします

## メールアドレス設定手順書 ~Mozilla Thunderbird~

| 0         |                                    |                                                   |                                              |                                        |                                                                                         |
|-----------|------------------------------------|---------------------------------------------------|----------------------------------------------|----------------------------------------|-----------------------------------------------------------------------------------------|
| Υ         | 以下を入力し、[再テスト]をクリックします。             |                                                   | メールアカウント設定                                   |                                        | <b>X</b>                                                                                |
|           | 受信サーバ                              | [POP3]を選択し pop.asint.jp を入力します                    | あなたのお名前( <u>N</u> ):<br>メールアドレス( <u>L</u> ): |                                        | 受信者に表示される名前です。                                                                          |
|           |                                    | ※メールアドレスが~@nava21.ne.jp の場合は[ pop.nava21          | .ne.jp ]に                                    | ●●●●●●<br>回 パスワードを記憶する(M)              |                                                                                         |
|           |                                    | なります。その他自動のままうまく行かない場合は次の様に選                      | 択しま                                          | (四) パペラ 「 で 品 18 9 つ (匹)               |                                                                                         |
|           |                                    | す。 pop.asint.jp 110 → 接続の保護なし → 通常のパスワード認証        | •                                            |                                        |                                                                                         |
|           | 送信サーバ                              | mail.asint.jp を入力します                              |                                              | サーバのホスト名                               | ポート番号 SSL 認証方式                                                                          |
|           |                                    | ※メールアドレスが~@nava21.ne.in の場合は[mail.nava21          | L.ne.ip ]                                    | pop.asint.jp                           | 自動 🔹 自動検出 🔹 自動検出 💌                                                                      |
|           |                                    | になります。その他自動のままうまく行かない場合は次の様に                      |                                              | mail.asint.jp                          | <ul> <li>◆ 自動 ◆ 自動検出 ◆</li> </ul>                                                       |
|           |                                    | す。mail.asint.ip ↓ 25 ↓ 接続の保護なし ↓ 認証なし             | → 「「「」」、「「」」、「」」、「」」、「」」、「」」、「」」、「」」、「」」、    | ל−וןנ: test                            | 送信サーバ:                                                                                  |
|           | フーザタ                               | メール設定ページに記載の POP ID を入力します                        |                                              |                                        |                                                                                         |
|           | <u>ユーシュ</u>                        |                                                   |                                              | . <b>取得(<u>G</u>)</b> 詳細設定( <u>A</u> ) | 用テスト(L) ディ(D) キャンセル(A)                                                                  |
|           |                                    | (IPC 「「本設定衣」 をの持ちの方は同用紙に記載の 「ア カワン<br>+ い + + + ) |                                              |                                        |                                                                                         |
|           |                                    | なります)                                             |                                              |                                        |                                                                                         |
| 7         |                                    |                                                   |                                              |                                        |                                                                                         |
| C         | 「市ニフト」がウフォ                         |                                                   |                                              | ママオー 修正を行                              | う担合け、て司を希照てたい                                                                           |
|           | 「舟ナスト」が元」9                         | ると元」小ダンルクリックてきるようになりますのし、「元」」をクリッ                 | クしまり。以上し設定は元                                 | 5」(9。118正で11                           | フ場古は、下記を参照下さい。                                                                          |
|           |                                    |                                                   |                                              |                                        |                                                                                         |
| liter and | तर <b>1</b>                        | 1/2-                                              |                                              |                                        |                                                                                         |
|           |                                    |                                                   |                                              |                                        |                                                                                         |
|           | 設定内容を修正するには、「受信トレイ」上に記載の自身のメールアドレス |                                                   | ①から名前とメールアドレスを、②から受信メールサーバ名とユーザ名を③の          |                                        |                                                                                         |
|           | を右クリックし、「讀                         | 定」をクリックします。                                       | 編集ボタンから送信メ                                   | ールサーバ名をそれ                              | 1ぞれ変更する事が出来ます。                                                                          |
|           |                                    |                                                   |                                              | アカウント設定                                |                                                                                         |
|           |                                    |                                                   |                                              | 2サーバ設定<br>送価控えと特別なフォルダ サーバの            | 八波定<br>の優須: POP メールサーバ                                                                  |
|           | 🚽 📩 受信トレイ                          |                                                   |                                              | 編集とアドレス入力 サーバス<br>迷惑メール ユーザ            | 名(5): ポート(2): 110 🖞 脱定値: 110<br>名(11):                                                  |
|           | ▲受信 マ 🔽 作成 🔻                       | ● チャット 👤 アドレス帳                                    |                                              | ディスク領域 セキュ<br>開封確認 投続の<br>おちっしこく 接続の   | リティ設定<br>D保護(U): なし ▼                                                                   |
|           |                                    |                                                   |                                              | セキュリティ<br>△ローカルフォルダ 認証方<br>注惑メール       | 〒文のパスワード総証(安全でない) ▼                                                                     |
|           | 4区                                 |                                                   |                                              | ディスク領域 サーバ<br>受 送信 (SMTP) サーバ ダ 新      | 設定 =<br>着メッセージがないか起動時に確認する( <u>C</u> )                                                  |
|           | 図 ごみ箱                              | メツゼージを安信する( <u>6</u> )<br>新しいねずで明く(T)             |                                              | マ新ア                                    | 着メッセージがないか(Y) 10日 分ことに確認する<br>着メッセージを目前的にダウンロードする(M)<br>・ (4の19時2月20日)                  |
|           | ⊿ 및 ローカルフォル                        | 新しいウィンドウで聞く(0)                                    |                                              |                                        | ックジの初始990E)<br>(ウンロード後もサーバにメッセージを残す( <u>G)</u><br>(ダウンロードは、から(0) 14(2)日以上終過したメッセージは細胞する |
|           | 🐻 ごみ箱                              | メッセージを検索( <u>S</u> )                              |                                              | V.                                     | ダウンロードしたメッセージを削除したらサーバからも削除する(Q)                                                        |
|           | \land 送信トレイ                        | 新しいフォルダ(N)                                        |                                              | ×yt2                                   | >v//###<br>行時にごみ箱を空にする(X)                                                               |
|           |                                    | 設定(E)                                             |                                              | アカウント操作(A)・ メッセ                        | Z-ジの塩耕形式(I): フォルダ単位 (mbox 形式) ▼<br>>>の塩井生・                                              |
|           |                                    |                                                   |                                              |                                        | OK                                                                                      |